# Инструкция по подаче заявки на участие в запросе прайсов

Важно! «Запрос прайсов» – один из этапов закупки по условной спецификации. Данная закупка проводится в случаях, когда закупщику заранее неизвестен перечень и объем (количество) закупаемой номенклатуры по определенному направлению закупки, и закупка позиций осуществляется на основании прайс-листа по фиксированной цене в течение длительного периода в рамках данного направления.

На этапе запроса прайсов участники предоставляют прайс-листы с перечнем имеющейся номенклатуры по указанному направлению.

#### 1. Авторизуйтесь на ЭТП Группы ЛСР.

| лср                                        | ЭЛЕКТРОННАЯ ТОРГОВАЯ ПЛОЩАДКА                         |            |          |  |  |  |
|--------------------------------------------|-------------------------------------------------------|------------|----------|--|--|--|
| ЗАКУПКИ                                    | ПЛАН ЗАКУПОК                                          | ИНСТРУКЦИИ | КОНТАКТЫ |  |  |  |
| Главная > Вход в систему<br>Вход в систему |                                                       |            |          |  |  |  |
|                                            | Логин*<br>Пароль*<br>Войти<br>Войти<br>Забыли пароль? |            |          |  |  |  |
|                                            |                                                       |            |          |  |  |  |

2. Перейдите по ссылке в приглашении или перейдите в раздел «Закупки» для поиска опубликованных процедур. Найдите процедуру, в которой Вы хотели бы участвовать, и перейдите в нее, нажав на ссылку.

| Процедура         |                                                                                     | Номенклатурная группа<br>Дизайн и верстка макетов для<br><b>×</b> печати полиграфической |                            | улпа<br>тка макетов для<br>афической | Заказчик<br>Все -                |                        | •                               |
|-------------------|-------------------------------------------------------------------------------------|------------------------------------------------------------------------------------------|----------------------------|--------------------------------------|----------------------------------|------------------------|---------------------------------|
|                   |                                                                                     |                                                                                          | Дополнительн               | ње параметры 👻                       | Искать                           | Очис                   | тить                            |
| Nº                | Процедура                                                                           | Лот                                                                                      | Начало<br>триема<br>заявок | Окончание<br>приема заявок           | Заказчик                         | Статус                 | Способ<br>проведения<br>закупки |
| 00-<br>00021066/1 | Дизайн и верстка<br>рекламных макетов<br>и буклетов для<br>ЛСРСтроительство-<br>СЗ  | ЛОТ №1. Разработка<br>креативных<br>концепций                                            | 02.03.2021 10:33           | 10.03.2021 00:00                     | ЛСР.<br>Строительство-СЗ,<br>ООО | Прием прайс-<br>листов | Запрос прайса                   |
| 00-<br>00021066/2 | Дизайн и верстка<br>рекламных макетов<br>и буклетов для<br>ЛСР.Строительство-<br>СЗ | ЛОТ № 2. Дизайн и<br>верстка макетов<br>indoor, outdoor                                  | 02.03.2021 10:33           | 10.03.2021 00:00                     | ЛСР.<br>Строительство-СЗ,<br>ООО | Прием прайс-<br>листов | Запрос прайса                   |

**Примечание:** Для поиска нужной процедуры воспользуйтесь отбором по следующим параметрам:

- номеру/наименованию процедуры;
- категории продукции (номенклатурной группе);
- заказчику и другим параметрам.

3. Ознакомьтесь с общей информацией по процедуре. Убедитесь, что прием заявок еще идет. Скачайте в разделе «Документы» шаблон прайс-листа, предоставленный организатором, заполните его.

| Для подачи заявки необходимо заг | рузить прайс-лист (заполнить по шаблону). Шаблон прайс-листа можно скачать по ссылке или в разделе *Документы* |
|----------------------------------|----------------------------------------------------------------------------------------------------|
| Номер процедуры                  | 00-00021066                                                                                                    |
| Организатор                      | Группа ЛСР                                                                                                    |
| Способ проведения                | Запрос прайса                                                                                                  |
| Статус                           | Завершена                                                                                                    |
| Ответственный                    | Абдулаева Элина Ренатовна                                                                                      |
| Предмет процедуры                | Дизайн и верстка рекламных макетов и буклетов для ЛСР.Строительство-СЗ                                         |
| Дата начала подачи заявок        | 02.03.2021 10:33                                                                                               |
| Дата окончания подачи заявок     | 02.03.2021 13:58                                                                                               |
| Валюта                           | RUB                                                                                                    |
| Форма проведения                 | Открытая                                                                                                    |
| Номенклатурная группа            | Дизайн и верстка макетов для печати полиграфической продукции                                                  |
| Заказчик                         | ЛСР. Строительство-СЗ, 000                                                                                     |
|                                  |                                                                                                    |
| 📥 Скачать документы              |                                                                                                    |
|                                  |                                                                                                    |

| Для публикации<br>Шаблон прайс-листа.xlsx Шаблон прайс-листа.xlsx | Документы               |                         |
|-------------------------------------------------------------------|-------------------------|-------------------------|
| Шаблон прайс-листа.xlsx Шаблон прайс-листа.xlsx                   | Для публикации          |                         |
|                                                                   | Шаблон прайс-листа.xlsx | Шаблон прайс-листа.xlsx |

**Примечание:** для скачивания документов по процедуре можно воспользоваться кнопкой **«Скачать закупочную документацию»,** доступной при создании заявки на участие.

#### Заявка на участие

|         | Предмет процедуры<br>Дизайн и верстка рекламных ма | кетов и буклетов для Л | Контактное лицо<br>Абдулаева Элина Ренатовна<br>Abdulaeva.ER@lsrgroup.ru |  |  |
|---------|----------------------------------------------------|------------------------|--------------------------------------------------------------------------|--|--|
| 📥 Скача | ть закупочную документацию                         | 🛃 Подать               | 🗊 Удалить                                                                |  |  |

Важно! При заполнении прайс-листа ориентируйтесь на справочник единиц измерения ОКЕИ (условные обозначения). При необходимости дополнительные сведения, не относящиеся к техническим уточнениям, укажите рядом с основной таблицей.

|   | 1                                        | 2  | 3              | 4                                                                            |
|---|------------------------------------------|----|----------------|------------------------------------------------------------------------------|
| 1 | Номенклатура по прайсу                   | ЕИ | Цена по прайсу |                                                                              |
| 2 | Установка соединительной муфты КЛ-0,4 кВ | шт | 4 560,00       | с учетом стоимости муфты. Состав оперативно – ремонтной бригады: 2 человека. |
| 3 |                                          |    |                |                                                                              |
| 4 |                                          |    |                |                                                                              |
| 5 |                                          |    |                |                                                                              |
| 6 |                                          |    |                |                                                                              |

#### 4. Создайте заявку на участие.

## 00-00021066 - Дизайн и верстка рекламных макетов и буклетов для Л...

| Способ проведения<br>Запрос прайса |                                                           | Статус<br>Прием прайс-листов                            |  |  |  |  |
|------------------------------------|-----------------------------------------------------------|---------------------------------------------------------|--|--|--|--|
| Для подачи заявки необходимо заг   | рузить прайс-лист (заполнить по шаблону). Шаблон прайс-   | листа можно скачать по ссылке или в разделе "Документы" |  |  |  |  |
| 🔀 Создать заявку на участие        | Подписаться на изменения Задать во                        | прос                                                    |  |  |  |  |
| До окончания подачи заявок оста    | илось: 8 дней (процедура завершится 10.03.2021 в 00:00:00 | )                                                       |  |  |  |  |
| Номер процедуры                    | 00-00021066                                               |                                                         |  |  |  |  |
| Организатор                        | Группа ЛСР                                                |                                                         |  |  |  |  |
| Способ проведения                  | Запрос прайса                                             |                                                         |  |  |  |  |
| Статус                             | Прием прайс-листов                                        |                                                         |  |  |  |  |
| Ответственный                      | Абдулаева Элина Ренатовна                                 |                                                         |  |  |  |  |
| Предмет процедуры                  | Дизайн и верстка рекламных макетов и буклетов для Л       | СР.Строительство-СЗ                                     |  |  |  |  |
| Дата начала подачи заявок          | 02.03.2021 10:33                                          |                                                         |  |  |  |  |
| Дата окончания подачи заявок       | 10.03.2021 00:00                                          |                                                         |  |  |  |  |
| Валюта                             | RUB                                                       |                                                         |  |  |  |  |

# 5. На вкладке «Квалификационные требования» заполните указанные критерии, сохраните заполненные данные и прикрепите запрашиваемые документы.

#### Заявка на участие

| Предмет процедуры<br>Дизайн и верстка рекламных макетов и буклетов для ЛСР.Строительство-С3                                                                                                    | Контактное лицо<br>Абдулаева Элина Ренатовна<br>Abdulaeva.ER@lsrgroup.ru | Статус<br>Черновик |  |  |  |  |  |  |
|----------------------------------------------------------------------------------------------------|--------------------------------------------------------------------------|--------------------|--|--|--|--|--|--|
| Скачать закупочную документацию Подать Подать Подать Для подачи заявки необходимо загрузить прайс-лист (заполнить по шаблону). Шаблон прайс-листа можно скачать по ссылке или в разделе "Документы" |                                                                          |                    |  |  |  |  |  |  |
| Квалификационные требования Коммерческое предложение                                                                                                    |                                                                          |                    |  |  |  |  |  |  |
| Критерии оценки участника и его предложения                                                                                                    |                                                                          |                    |  |  |  |  |  |  |
| Единый прайс на процедуру                                                                                                    | Да                                                                       |                    |  |  |  |  |  |  |
| Согласие с графиком поставки                                                                                                    | Да                                                                       | Да                 |  |  |  |  |  |  |
|                                                                                                    |                                                                          |                    |  |  |  |  |  |  |
|                                                                                                    |                                                                          |                    |  |  |  |  |  |  |
| וואמיניאמנו                                                                                                    | Прайс-лист.xlsx                                                          |                    |  |  |  |  |  |  |
| Выписка из ЕГРЮЛ / ЕГРИП, не старше 1 месяца от даты предоставления (скан-копия, заверенная подписью с расшифровкой и<br>листе) *                                                                   | печатью на каждом<br>Выписка EГРЮЛ.pdf                                   |                    |  |  |  |  |  |  |

Важно! При заполнении критерия «Единый прайс на процедуру» руководствуйтесь следующим правилом:

- Значение «Да» устанавливается в случае, если в отношении каждого лота действует один и тот же прайс-лист.
- Значение «**Het**» устанавливается в случае, если в отношении каждого лота действует отдельный прайс-лист.

Прайс-лист должен быть заполнен по предоставленному организатором шаблону. Шаблон прайса должен быть скачан либо из раздела **«Документы»** в процедуре, либо при переходе по ссылке, указанной в информационном сообщении, либо с помощью кнопки **«Скачать закупочую документацию»,** доступной при создании заявки на участие. После заполнения прайс-листа убедитесь в отсутствии в нем дублей.

# 6. На вкладке «Коммерческое предложение» выберите лоты для участия, нажав кнопку «Участвовать».

| Квалификационные требования Коммер                                                        | рческое предложение                     |  |
|-------------------------------------------------------------------------------------------|-----------------------------------------|--|
| Не участвую<br>ЛОТ №1. Разработка креативных концепций                                    | ЛОТ №1. Разработка креативных концепций |  |
| Окончание приема заявок:<br>10.03.2021 00:00<br>Останось: 8 лией                          | Требования к документам участника       |  |
| Участвовать                                                                               | Прайс-лист Выбрать файл                 |  |
| <ul> <li>Не участвую<br/>ЛОТ № 2. Дизайн и верстка макетов indoor,<br/>outdoor</li> </ul> | Сохранить                               |  |
| Окончание приема заявок:<br>10.03.2021 00:00<br>Осталось: 8 дней                          |                                         |  |
| Участвовать                                                                               |                                         |  |

7. Если не предполагается единый прайс на процедуру, по каждому лоту прикрепите заполненный шаблон прайс-листа и нажмите «Сохранить».

| Квалификационные требования Комме                                             | ерческое предложение                        |                                  |
|-------------------------------------------------------------------------------|---------------------------------------------|----------------------------------|
| <ul> <li>Участвую</li> <li>ЛОТ №1. Разработка креативных концепций</li> </ul> | <br>ЛОТ №1. Разработка креативных концепций |                                  |
| Окончание приема заявок:<br>10.03.2021 00:00                                  | Требования к документам участника           |                                  |
| Осталось: 8 дней                                                              | Прайс-лист                                  | Шаблон прайс-листа (16).xlsx 🛛 🗙 |
| Не участвовать                                                                |                                             |                                  |
| Не участвую<br>ЛОТ № 2. Дизайн и верстка макетов indoor,<br>outdoor           | Сохранить                                   |                                  |
| Окончание приема заявок:                                                      |                                             |                                  |
| Осталось: 8 дней                                                              |                                             |                                  |
| Участвовать                                                                   |                                             |                                  |

8. Убедитесь, что вся информация заполнена корректно. Убедитесь, что анкета контрагента содержит подробную информацию об организации (пошаговую инструкцию по заполнению анкеты см. в разделе «Инструкции»).

#### 9. Нажмите кнопку «Подать».

Заявка на участие

| Предмет процедуры<br>Дизайн и верстка рекламных макетов и буклетов для ЛСР.Строительство-СЗ |                             |          |           | Контактное лицо<br>Абдулаева Элина Ренатовна<br>Abdulaeva.ER@lsrgroup.ru | Статус<br>Черновик |  |
|---------------------------------------------------------------------------------------------|-----------------------------|----------|-----------|--------------------------------------------------------------------------|--------------------|--|
|                                                                                             |                             |          |           |                                                                          |                    |  |
| 📥 Скач                                                                                      | ать закупочную документацию | 🛃 Подать | 🍿 Удалить |                                                                          |                    |  |

# 10. Для просмотра поданной заявки перейдите в личный кабинет в раздел «Заявки на участие».

| 3 0 6                            |      | 3 12:50:50                  | Иванов Иван Иванович Ром                    | лашка, ООО Выйти 😭 |
|----------------------------------|------|-----------------------------|---------------------------------------------|--------------------|
|                                  | _    | Мои закупки                 | • Участие в закупках                        |                    |
| ЛСР                              | ЭЛЕК | Заявки на рамочные договоры | • Моя организация                           | IКА                |
|                                  |      | Подать заявку на рамочный   | <ul> <li>Персональная информация</li> </ul> |                    |
|                                  |      | договор                     |                                             |                    |
| JANJIINI                         | ПЛАП | Заявки на участие           | СТРУКЦИИ                                    | NUTTANTDI          |
|                                  |      | Приглашения                 |                                             |                    |
| <u>Главная</u> > Личный кабинет  |      |                             |                                             |                    |
| Личный кабине                    | PT . |                             |                                             |                    |
| Участие в закупках _             |      |                             |                                             |                    |
| Мои закупки                      |      |                             |                                             |                    |
| Заявки на рамочные договоры      |      | <u>^</u>                    | . 🔀 3 – 64                                  |                    |
| Подать заявку на рамочный догово | q    | Мои заку                    | Заявки на<br>ипки участие Приглашени        | អេ                 |
| Заявки на участие                |      |                             |                                             | -                  |
| Приглашения                      |      |                             |                                             |                    |

- 11. Для того чтобы внести изменения в поданную заявку, следуйте инструкции ниже.
- 1) Убедитесь, что прием заявок еще не завершен. Перейдите в заявку, нажав на ее номер.

| Nº   | Статус<br>заявки | Дата<br>создания | <ul> <li>Дата<br/>подачи</li> </ul> | №<br>процедуры | Тип процедуры | Процедура                                                                       | Статус процедуры   |
|------|------------------|------------------|-------------------------------------|----------------|---------------|---------------------------------------------------------------------------------|--------------------|
| 1154 | Подана           | 02.03.2021 11:50 | 02.03.2021<br>12:41                 | 00-00021066    | Запрос прайса | Дизайн и верстка<br>рекламных макетов и<br>буклетов для<br>ЛСР.Строительство-СЗ | Прием прайс-листов |

2) Отзовите заявку, нажав **«Отозвать»** и указав причину отзыва. Заявка на участие

| Предмет процедуры<br>Дизайн и верстка рекламных макетов и букле | гов для ЛСР.Строительство-СЗ | Контактное л<br>Абдулаева З<br>Abdulaeva.Ef | <sup>ицо</sup><br>Элина Ренатовна<br>R@Isrgroup.ru | Статус<br>Подана |
|-----------------------------------------------------------------|------------------------------|---------------------------------------------|----------------------------------------------------|------------------|
| 🛓 Скачать закупочную документацию 🗈 Отозв                       | ать                          |                                             |                                                    |                  |
| Отоз                                                            | вать заявку                  | ×                                           |                                                    |                  |
| Причина<br>Необх                                                | *                            |                                             |                                                    |                  |
|                                                                 | Отозвать Отме                | ена                                         |                                                    |                  |

3) Внесите изменения в заявку, сохраните их и нажмите **«Подать».** Заявка на участие

| Предмет процедуры<br>Дизайн и верстка рекламных макетов и буклетов для ЛСР.Строительство-СЗ |                             |              | Контактное лицо<br>Абдулаева Элина Ренатовна<br>Abdulaeva.ER@lsrgroup.ru | Статус<br>Отозвана |  |
|---------------------------------------------------------------------------------------------|-----------------------------|--------------|--------------------------------------------------------------------------|--------------------|--|
|                                                                                             |                             |              |                                                                          |                    |  |
| 📥 Скача                                                                                     | ать закупочную документацию | 🖆 Подать 🏾 🕅 | Удалить                                                                  |                    |  |

Важно! Если прием заявок уже завершен, но Вам необходимо внести изменения в заявку, обратитесь к организатору закупки по указанным в разделе «Контактное лицо» данным.

#### Заявка на участие

| × | Предмет процедуры<br>Дизайн и верстка рекламных макетов и буклетов для ЛСР.Строительство-СЗ | Контактное лицо<br>Абдулаева Элина Ренатовна<br>Abdulaeva.ER@lsrgroup.ru | Статус<br>Подана |
|---|---------------------------------------------------------------------------------------------|--------------------------------------------------------------------------|------------------|
|---|---------------------------------------------------------------------------------------------|--------------------------------------------------------------------------|------------------|

- 12. При необходимости организатор может запросить дополнительную информацию по поданной заявке. Для ответа на запрос дополнительной информации следуйте инструкции ниже.
- 1) Перейдите по ссылке в уведомлении, пришедшем в личный кабинет или на электронную почту.

#### Входящее сообщение

| 🔦 Вернуться к списку сообщений                                                                                                    | 🗊 Удалить                                                                                                    |
|----------------------------------------------------------------------------------------------------|----------------------------------------------------------------------------------------------------|
| Тема                                                                                                    | Запрос дополнительной информации по заявке                                                                                                    |
| От кого                                                                                                    | Группа ЛСР                                                                                                    |
| Дата создания                                                                                                    | 11.11.2021 11:11                                                                                                    |
| Уважаемый(ая) Иванова Екатерина Ив<br>По Вашей заявке на процедуру Запрос<br>запрошена дополнительная информац<br>Добрый день! Прошу предоставить до<br>Обратите внимание: к запросу прилож<br>Чтобы дать ответ, перейдите по ссылк | ановна,<br>прайса № 00-00022403 - "Дизайн и верстка рекламных макетов и буклетов для ЛСР.Строительство-СЗ"<br>(ия.<br>полнительную информацию.<br>ены файлы.<br>е. |

2) Ознакомьтесь с основной информацией запроса. Укажите ответ на вопрос, при необходимости заполните критерии оценки и загрузите запрошенные документы. Сохраните введенные данные, нажав на кнопку **«Сохранить»**.

### Запрос дополнительной информации по заявке

| Отправить ответ                                                                                        |                                                            |
|----------------------------------------------------------------------------------------------------|------------------------------------------------------------|
| Статус ответа                                                                                          | Требует ответа                                             |
| Вопрос                                                                                                 | Добрый день! Прошу предоставить дополнительную информацию. |
| Ожидаемая дата получения ответа                                                                        | 11.11.2021 12:00                                           |
| Ответ*                                                                                                 | Добрый день!<br>Ответ предоставили.                        |
| Критерии оценки                                                                                        |                                                            |
| Наличие опыта проведения маркетинговых исследований, аналогичных предмету закупки                      | Да                                                         |
| Срок деятельности организации не менее 2-х лет                                                         | Да                                                         |
| Требования к документам участника                                                                      |                                                            |
| Анкета контрагента (заполненная по форме і руппы ЛСР) *                                                | Анкета.pdf ×                                               |
| Выписка из ЕГРЮЛ / ЕГРИП, не старше 1 месяца от даты предоставления<br>(допускается версия без печати) | Выписка.pdf ×                                              |
| Сохранить Назад                                                                                        |                                                            |

3) Нажмите «Отправить ответ».

# Запрос дополнительной информации по заявке

| ſ | Отправить ответ |                                                            |
|---|-----------------|------------------------------------------------------------|
|   | Статус ответа   | Требует ответа                                             |
|   | Вопрос          | Добрый день! Прошу предоставить дополнительную информацию. |

Важно! Отправленный на дополнительный запрос информации ответ не доступен для корректировки.

Все запросы информации по заявке на участие отображаются в заявке на вкладке **«Запросы дополнительной информации».** Для того чтобы перейти в запрос, нажмите на его номер.

Заявка на участие

|           | Предмет процедуры<br>Дизайн и верстка рекламных маке                                   | тов и буклетов для ЛСР.Строительство-СЗ                       | Контактное лицо<br>Абдулаева Элина Ренатовна<br>Abdulaeva.ER@Isrgroup.ru | Статус Номер<br>Подана 3287 | ер<br>7 |  |  |  |
|-----------|----------------------------------------------------------------------------------------|---------------------------------------------------------------|--------------------------------------------------------------------------|-----------------------------|---------|--|--|--|
| Квалифика | Квалификационные требования Коммерческое предложение Запросы дополнительной информации |                                                               |                                                                          |                             |         |  |  |  |
| Nº        | Дата запроса                                                                           | Запрос                                                        | Плановая дата получения ответа                                           | Статус                      |         |  |  |  |
| 498       | 11.11.2021 11:10                                                                       | Добрый день! Прошу предоставить дополнительную<br>информацию. | 11.11.2021 12:00                                                         | Ответ предоставлен          |         |  |  |  |

- 13. При необходимости организатор может назначить дополнительный запрос документов по процедуре. Для того чтобы подать заявку на участие в данной стадии, воспользуйтесь инструкцией ниже.
- 1) Перейдите по ссылке В приглашении на дополнительный запрос пришло на Вашу документов, которое электронную Ланное почту. приглашение отображается в личном кабинете также В разделе «Приглашения».

| Участие в        | закупках           |                                     |                                                                              |                                 |               |
|------------------|--------------------|-------------------------------------|------------------------------------------------------------------------------|---------------------------------|---------------|
| Мои закупки      |                    |                                     |                                                                              |                                 |               |
| Заявки на рамоч  | ные договоры       |                                     |                                                                              | ≤ <sub>2</sub>                  | 364           |
| Подать заявку н  | а рамочный договор |                                     | Заян<br>Мои закупки уча                                                      | аявки на<br>участие Приглашения |               |
| Заявки на участ  | ие                 |                                     |                                                                              |                                 |               |
| Приглашения      |                    |                                     |                                                                              |                                 |               |
| Приглаш          | ения               |                                     |                                                                              |                                 |               |
| Процедура        | а                  | Отправитель                         |                                                                              |                                 |               |
|                  |                    |                                     | □Соба                                                                        | зывать только непро<br>цения    | читанные      |
|                  |                    |                                     | Искать                                                                       | Очи                             | стить         |
|                  |                    |                                     |                                                                              |                                 |               |
| • Отправлено     | Номер процедуры    | Тип процедуры                       | Процедура                                                                    | Организатор                     | Статус заявки |
| 29.03.2021 16:41 | 00-00021066-10     | Дополнительный запрос<br>документов | Дизайн и верстка рекламных<br>макетов и буклетов для<br>ЛСР.Строительство-СЗ | Группа ЛСР                      | Прием заявок  |

**Примечание:** при переходе в приглашение на стадию «Дополнительный запрос документов» через личный кабинет Вы можете создать заявку на участие, подтвердить свое участие с помощью кнопки **«Заинтересован в участии»** или отказаться от участия, нажав на соответствующую кнопку. Для перехода на страницу стадии нажмите на наименование процедуры.

#### Приглашение

Личный кабинет

| Способ проведения<br>Дополнительный запри | Статус<br>Прием заявок                                                 |                         |  |
|-------------------------------------------|------------------------------------------------------------------------|-------------------------|--|
| 🔀 Создать заявку на участие               | 🏴 Заинтересован в участии                                              | 🟴 Отказаться от участия |  |
| Процедура                                 | Дизайн и верстка рекламных макетов и буклетов для ЛСР.Строительство-СЗ |                         |  |
| Номер процедуры                           | 00-00021066-10                                                         |                         |  |
| Организатор                               | Группа ЛСР                                                             |                         |  |
| Отправлено                                | 29.03.2021 16:42                                                       |                         |  |

2) Ознакомьтесь с общей информацией по стадии «Дополнительный запрос документов». Убедитесь, что прием заявок еще идет. Нажмите кнопку **«Создать пакет документов».** 

Дополнительный запрос документов

| Способ проведения<br>Запрос прайса | Статус<br>Прием заявок |
|------------------------------------|------------------------|
| 🔀 Создать пакет документов         | ? Задать вопрос        |
| Организатор                        | Группа ЛСР             |
| Дата и время начала                | 22.03.2021 17:03       |
| Дата и время окончания             | 23.03.2021 12:00       |

3) Загрузите запрашиваемые документы и нажмите «Подать».

## Дополнительные документы

| Способ проведения<br>Запрос прайса                                                                                                    | Статус<br><b>Черновик</b>                |
|----------------------------------------------------------------------------------------------------|------------------------------------------|
| Годать                                                                                                    |                                          |
| Требования к документам участника                                                                                                    |                                          |
| Выписка из ЕГРЮЛ / ЕГРИП, не старше 1 месяца от даты предоставления<br>(скан-копия, заверенная подписью с расшифровкой и печатью на каждом<br>листе)* | Выписка ЕГРЮЛ.pdf                        |
| Рекомендательные письма, благодарности *                                                                                                    | Рекомендации.pdf                         |
| Справка о производственных мощностях на 01 число тек. мес. (скан-копия,<br>заверенная подписью с расшифровкой и печатью на каждом листе)*             | Справка о производственных мощностях.pdf |

4) Для просмотра поданной заявки перейдите в личный кабинет в раздел «Заявки на участие».

# Личный кабинет

| Участие в закупках                |             |                      |             |
|-----------------------------------|-------------|----------------------|-------------|
| Мои закупки                       |             |                      |             |
| Заявки на рамочные договоры       | <u>~</u>    | ⊠1                   | 325         |
| Подать заявку на рамочный договор | Мои закупки | Заявки на<br>участие | Приглашения |
| Заявки на участие                 | (           |                      | ,           |
| Приглашения                       |             |                      |             |

- 5) Для внесения изменений в поданную заявку следуйте инструкции ниже.
  - 1. Убедитесь, что прием заявок еще не завершен. Перейдите в заявку, нажав на ее номер.

#### Заявки на участие

|                            | Номер заявки     |                     |                                 | Процедура      |                                     | Статус заявки<br>Все                                                             |                  |
|----------------------------|------------------|---------------------|---------------------------------|----------------|-------------------------------------|----------------------------------------------------------------------------------|------------------|
| Дополнительные параметры 👻 |                  |                     |                                 |                |                                     |                                                                                  |                  |
|                            |                  |                     |                                 |                |                                     | Искать 04                                                                        | нистить          |
|                            |                  |                     |                                 |                |                                     |                                                                                  |                  |
|                            |                  |                     |                                 |                |                                     |                                                                                  |                  |
| Nº                         | Статус<br>заявки | Дата<br>создания    | <ul> <li>Дата подачи</li> </ul> | №<br>процедуры | Тип процедуры                       | Процедура                                                                        | Статус процедуры |
| 0000618                    | Подана           | 22.03.2021<br>17:43 | 22.03.2021<br>17:44             | 00-00021033    | Дополнительный запрос<br>документов | Монтаж лифтов. СПб,<br>Морская набережная,<br>Невская губа, уч.15, корп.<br>13.2 | Прием заявок     |

2. Отзовите заявку, нажав «Отозвать».

#### Дополнительные документы

| ≛       | Способ проведения<br>Запрос прайса | Статус<br>Подана |  |
|---------|------------------------------------|------------------|--|
| 🖒 Отозв | ать                                |                  |  |

3. Внесите изменения в заявку, сохраните их и нажмите «Подать».

### Дополнительные документы

| ≛       | Способ проведения<br>Запрос прайса | Статус<br>Отозвана |
|---------|------------------------------------|--------------------|
| 🕑 Подат | ь 🌐 Удалить                        |                    |

**Важно!** Если прием заявок уже завершен, но Вам необходимо внести изменения в заявку, обратитесь к организатору закупки по указанным в процедуре в разделе **«Контактные лица»** данным.

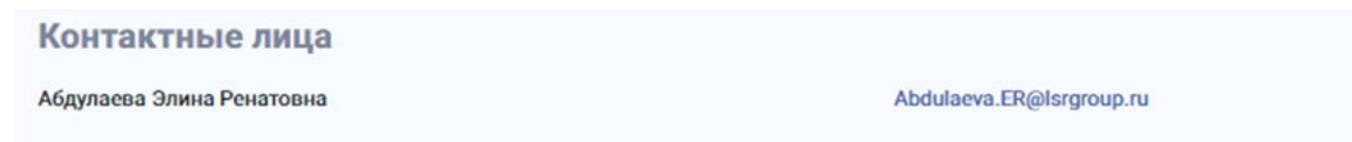